# **Technical Service Bulletin**

# PSS 91 MMI Display: switches contexts / toggling settings on its own, rapid clicking noise (ghost touches)

91 22 06 2067205/1 June 8, 2022.

| Model(s) | Year | VIN Range | Vehicle-Specific Equipment |
|----------|------|-----------|----------------------------|
| Q3       | 2022 | All       | Not Applicable             |

### Condition

#### **Customer states:**

A repeating clicking noise, as if somebody touched the screen repeatedly is audible.

Settings toggle on and off repeatedly without user input.

The operating context (Nav/Radio/Settings) changes itself repeatedly without user input.

The customer notices the display behaves like somebody is repeatedly touching it, without user input (Ghost Touches).

#### Workshop findings:

- The complaint can be reproduced.
- No relevant DTCs are stored.

# **Technical Background**

In analysis.

## **Production Solution**

#### Page 1 of 3

All rights reserved. Information contained in this document is based on the latest information available at the time of printing and is subject to the copyright and other intellectual property rights of Audi of America, Inc., its affiliated companies and its licensors. All rights are reserved to make changes at any time without notice. No part of this document may be reproduced, stored in a retrieval system, or transmitted in any form or by any means, electronic, mechanical, photocopying, recording, or otherwise, nor may these materials be modified or reposted to other sites, without the prior expressed written permission of the publisher.

<sup>© 2022</sup> Audi of America, Inc.

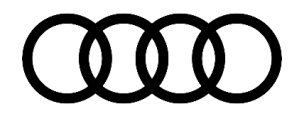

# **Technical Service Bulletin**

Not Applicable.

### Service

- 1. Explain to the customer that the problem is currently under analysis and that no repairs are necessary at this point.
- 2. Create a PSS record in the PSS application through the Pending Service Solutions (PSS) link in AccessAudi (under *Related Links >>* Service), or through the technical assistance page in ELSA.

#### Workaround

Please disconnect the connector to the MMI display, leave it disconnected for a moment, then reconnect and reinstall the MMI display.

This will, at least temporarily, resolve the issue.

Please note in the claim comments in the event that there is a repeat of the same concern.

### Warranty

| Claim Type:     | • 110 up to 48 Months/50,000 Miles                                                                                     |  |  |
|-----------------|----------------------------------------------------------------------------------------------------|--|--|
|                 | G10 for CPO Covered Vehicles – Verify Owner                                                                            |  |  |
|                 | <ul> <li>If the vehicle is outside any warranty, this Technical Service Bulletin is<br/>informational only.</li> </ul> |  |  |
| Service Number: | 9193                                                                                                    |  |  |
| Damage Code:    | 0039                                                                                                    |  |  |

### Page 2 of 3

© 2022 Audi of America, Inc.

All rights reserved. Information contained in this document is based on the latest information available at the time of printing and is subject to the copyright and other intellectual property rights of Audi of America, Inc., its affiliated companies and its licensors. All rights are reserved to make changes at any time without notice. No part of this document may be reproduced, stored in a retrieval system, or transmitted in any form or by any means, electronic, mechanical, photocopying, recording, or otherwise, nor may these materials be modified or reposted to other sites, without the prior expressed written permission of the publisher.

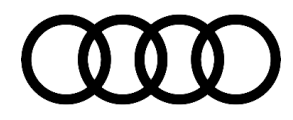

# **Technical Service Bulletin**

| Labor Operations: | Display and operating unit remove + reinstall | 9193 1950    | See SRT with<br>associated<br>operations                    |
|-------------------|-----------------------------------------------|--------------|-------------------------------------------------------------|
| Diagnostic Time:  | GFF                                           | 0151 0000    | Time stated on<br>the diagnostic<br>protocol (Max 20<br>TU) |
|                   | Road test prior to service procedure          | No allowance | 0 TU                                                        |
|                   | Road test after service procedure             | No allowance | 0 TU                                                        |
| Claim Comment:    | As per TSB 2067205/1                          |              |                                                             |

All warranty claims submitted for payment must be in accordance with the *Audi Warranty Policies and Procedures Manual.* Claims are subject to review or audit by Audi Warranty.

# **Additional Information**

All part and service references provided in this TSB (**2067205**) are subject to change and/or removal. Always check with your Parts Department and/or ETKA for the latest information and parts bulletins. Please check the Repair Manual for fasteners, bolts, nuts, and screws that require replacement during the repair.

©2022 Audi of America, Inc. All rights reserved. The information contained in this document is based on the latest information available at the time of printing and is subject to the copyright and other intellectual property rights of Audi of America, Inc., its affiliated companies, and its licensors. All rights are reserved to make changes at any time without notice. No part of this document may be reproduced, stored in a retrieval system, or transmitted in any form or by any means, electronic, mechanical, photocopying, recording, or otherwise, nor may these materials be modified or reposted to other sites, without the prior expressed written permission of the publisher.

Page 3 of 3

© 2022 Audi of America, Inc.

All rights reserved. Information contained in this document is based on the latest information available at the time of printing and is subject to the copyright and other intellectual property rights of Audi of America, Inc., its affiliated companies and its licensors. All rights are reserved to make changes at any time without notice. No part of this document may be reproduced, stored in a retrieval system, or transmitted in any form or by any means, electronic, mechanical, photocopying, recording, or otherwise, nor may these materials be modified or reposted to other sites, without the prior expressed written permission of the publisher.